#### Direction de la Scolarité – Cellule des applications de scolarité

MAJ février 2025

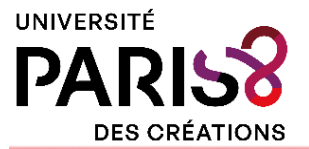

# MON GUIDE D'UTILISATION CANDIDATURES UP8

# 🔗 Avant de candidater

Avant de déposer votre candidature, assurez-vous que vous suivez la **bonne procédure d'admission**. Les modalités de candidature peuvent en effet varier en fonction de votre situation personnelle ou professionnelle.

Bien comprendre les étapes du processus, permettra d'éviter toute erreur ou omission qui pourrait retarder ou compliquer votre candidature.

# $\ensuremath{\bigcirc}$ Besoin d'aide ?

Une Foire Aux Questions (FAQ) est aussi disponible dans l'onglet « Assistance » de l'application (voir capture d'écran ci-contre).

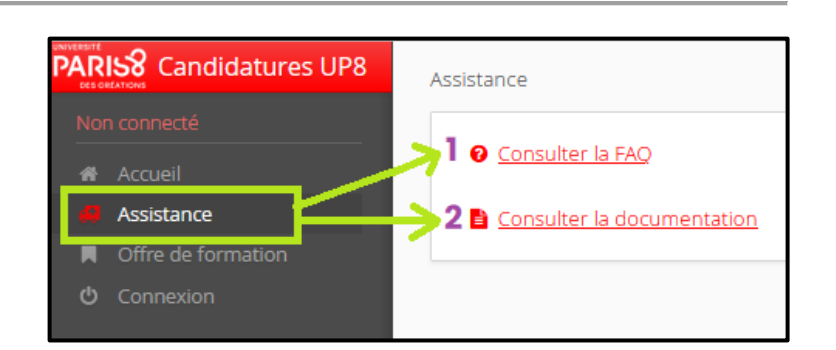

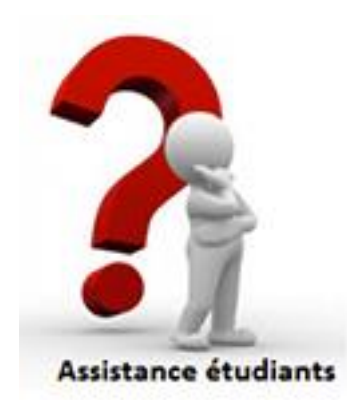

## 🔗 Une difficulté ? Une erreur ? Un blocage ?

Contactez - nous via Assistance étudiants Paris 8 (ciblez la rubrique « Problème technique »).

**Fournissez un maximum d'éléments dans votre ticket** (numéro de dossier, nom, prénom, capture d'écran, etc.).

▲ **Ne créez pas plusieurs demandes**. Répondez toujours au ticket initial, même si votre question évolue, afin d'assurer un suivi complet de votre dossier.

# 🔗 Organiser sa candidature

- Créer et compléter son dossier de candidature
- Faire un vœu dans une ou plusieurs formations
- Téléverser les pièces justificatives (PJ)
- Transmettre son dossier
- Suivre l'état d'avancement de son dossier
- Confirmer son admission ou se désister
- Effectuer son inscription administrative

**Utilisez une adresse email fiable** : car celle-ci vous permettra de suivre en temps réel l'avancement du dossier.

▲ Privilégiez Gmail plutôt que les autres boîtes type Outlook, Hotmail, Yahoo, etc.

# A Conseils essentiels

#### • Un seul compte par candidat :

La création de comptes multiples **entraînera la suppression de vos autres vœux et comptes**.

#### • Anticipez votre candidature et ne postulez pas au dernier moment :

Déposez votre candidature dès que possible et n'attendez pas le dernier jour pour la transmettre, car des problèmes techniques peuvent survenir. **Aucune demande hors délai ne sera acceptée.** 

#### • Préparez vos documents en avance :

Rassemblez et vérifiez la qualité des pièces justificatives demandées (format PDF ou JPEG, 5 Mo max par pièce). **Évitez les accents dans le nom des pièces justificatives.** 

#### Confirmez rapidement votre admission :

En cas d'acceptation, validez votre proposition d'admission dès que possible ce qui vous permettra de télécharger votre lettre d'admission, **indispensable pour votre inscription administrative**.

# 🔗 Bonnes pratiques

- Utilisez un ordinateur : l'affichage y est clair, toutes les fonctionnalités sont accessibles, et vous éviterez plus facilement les erreurs ou bugs.
- Évitez les connexions multiples : si un message d'erreur s'affiche (voir captures d'écran ci-dessous) déconnectez-vous de tous vos appareils, attendez 15 minutes, puis reconnectez-vous.

Candidature (: Nº dossier) verrouillée par un autre utilisateur, vous ne pouvez pas la modifier 🛛 🗙

• Utilisez systématiquement le bouton « Déconnexion » pour quitter l'application. Cela vous évitera de verrouiller accidentellement votre dossier. Ne fermez pas directement la page ou le navigateur, car cela ne vous déconnectera pas correctement.

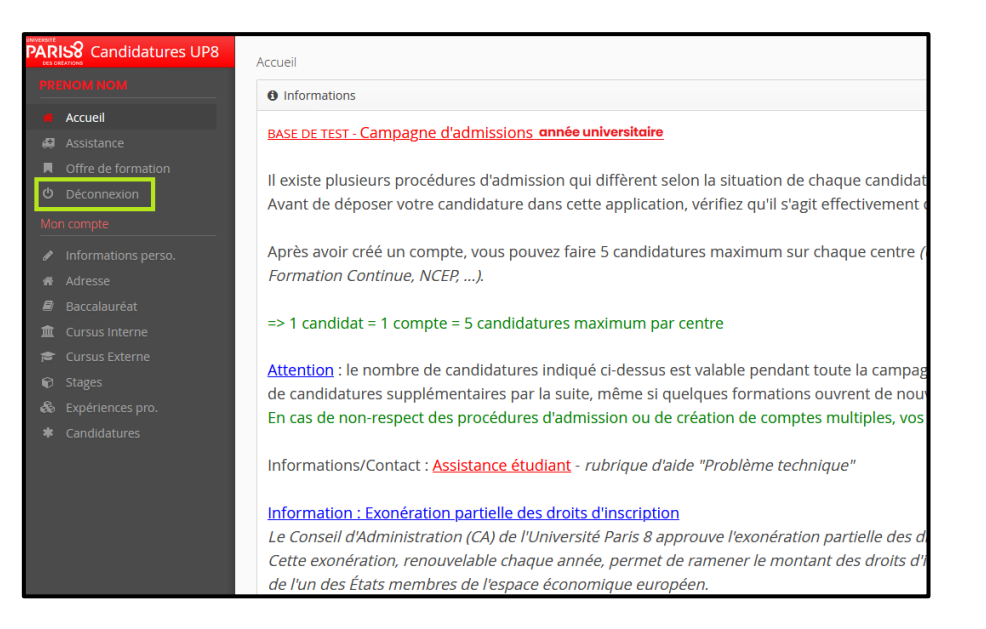

• Videz votre cache internet en cas de problème d'accès à la plateforme. Ouvrez les paramètres de votre navigateur, recherchez « Cache » et effacer les données souhaitées. (Voir dans la capture un exemple sur Google Chrome)

| 0  | Paramètres                             | Q, cache                                                                                       | 8          |
|----|----------------------------------------|------------------------------------------------------------------------------------------------|------------|
| G  | Google et vous                         | Confidentialité et sécurité                                                                    |            |
| Θu | Saisie automatique et mots<br>de passe | <ul> <li>Supprimer données navigation</li> </ul>                                               | $\bigcirc$ |
| ۲  | Confidentialité et sécurité            | Supprimer l'historique et les cookies, vider le cache, etc.                                    | $\odot$    |
| 9  | Performances                           | Guide sur la confidentialité<br>Examiner les paramètres clés de confidentialité et de sécurité | ,          |

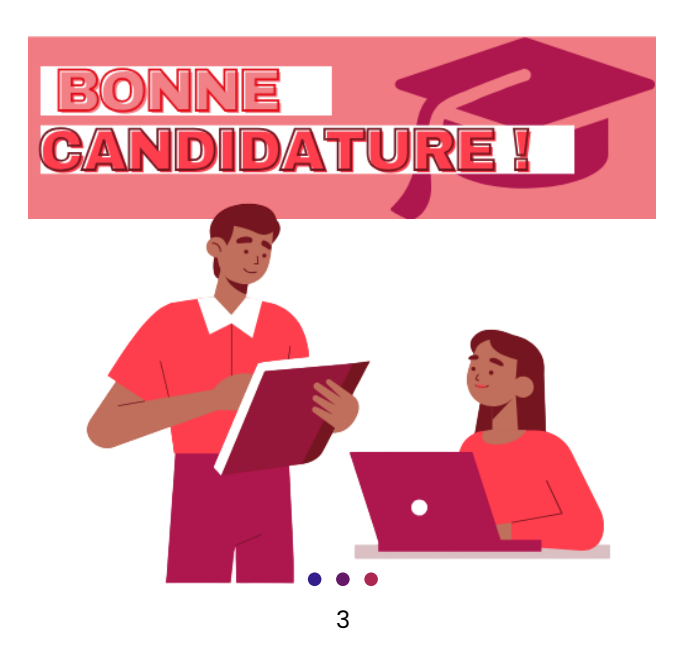

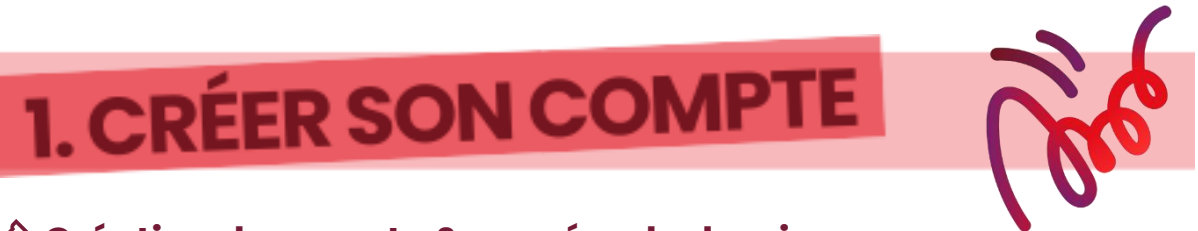

# A Création de compte & numéro de dossier

## **1 CANDIDAT = 1 SEUL COMPTE**

5 candidatures maximum par centre de candidature

M Un compte des années précédentes ne fonctionnera pas, vous devez en créer un nouveau pour chaque campagne d'admission.

A Si vous avez déjà été étudiant.e dans un établissement d'enseignement supérieur français, vous devez saisir votre numéro INE.

# Déjà étudiant.e à Paris 8 ?

Même si vous êtes inscrit.e à Paris 8 pour l'année en cours, vous devez obligatoirement créer un compte Candidatures UP8 pour obtenir un numéro de dossier et postuler.

Sélectionnez « Je suis actuellement étudiant.e à l'Université Paris 8 » sur la • page d'accueil de Candidatures UP8.

| PARIS8 Candidatures UP8                                      | 🖕 Connexion 🛛 🗡 Créer un compte                                                                                                    |
|--------------------------------------------------------------|----------------------------------------------------------------------------------------------------|
| Non connecté Accueil Assistance Offre de formation Connexion | Connexion<br>supplémentaires par la suite, même si quelques formations ouvrent de n<br>En cas de non-respect des procédures d'admission ou de création de con<br>Informations/Contact : <u>Assistance étudiant</u> - <i>rubrique d'aide "Problème t</i><br><u>Information : Exonération partielle des droits d'inscription</u><br><i>Le Conseil d'Administration (CA) de l'Université Paris 8 approuve l'exonér</i><br><i>Cette exonération, renouvelable chaque année, permet de ramener le m</i><br><i>de l'espace économique européen.</i> |
|                                                              | Je suis actuellement étudiant.e à l'Université Paris 8<br>Veuillez vous connecter 🕞 Connexion                                                                                                    |

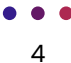

• Si la rubrique n'apparaît pas, descendez sur la page d'accueil à l'aide de votre curseur/souris. Un ascenseur se situe également sur le côté de votre page.

P Réduisez le zoom de votre écran si l'ascenseur ne s'affiche pas (voir capture d'écran cidessous).

| Jichw Ldtog Umchage Hotosqu                                                                                                    | s Bengan-snops Quint Andg                                                                                                    |                                                                                                    | - 0 >                                                                              |
|----------------------------------------------------------------------------------------------------|----------------------------------------------------------------------------------------------------|----------------------------------------------------------------------------------------------------|------------------------------------------------------------------------------------|
| R8 Canadicatures UPG                                                                                                    | × +                                                                                                    |                                                                                                    | -                                                                                  |
| ← → C                                                                                                    | O 👌 🛤 https://www.internet.org/mail/document/comment/comment/ | Ø                                                                                                   |                                                                                    |
| A DIS Conditioner LIDE                                                                                                    | A Constant 2 Discoverate                                                                                                    | Synchroeiber et enreg<br>les constes                                                                | Abor Comenor                                                                       |
| and a second second sec | Constants     Constants     Constants     Constants                                                                                                    | Neural orgint                                                                                       | Cel T                                                                              |
| NOVIDE INC.                                                                                                    | Connection                                                                                                    | Nouvelle fenêtre                                                                                    | 04-91                                                                              |
| Acticiance                                                                                                    | Privmatices                                                                                                    | Nouvelle fenêtre prvé                                                                               | e Orietika F                                                                       |
|                                                                                                    | ansi os tist- Campague d'admissions 2025-2026                                                                                                    | Marque-pages                                                                                        |                                                                                    |
|                                                                                                    | Lexiste plusieurs procédures d'admission pai différent velori la situation de chance candidat.                                                                                                    | Historique                                                                                          |                                                                                    |
|                                                                                                    | Avant de déposer votre candidature dans cette application, vérifiez qu'il s'agit effectivement de la procédure ou correspond à votre situation.                                                                                                    | Téléchargements                                                                                     | Core 1                                                                             |
|                                                                                                    |                                                                                                    | Meta de pasos                                                                                       |                                                                                    |
|                                                                                                    | Après avoir créé un compte, vous pouvez faire 5 candidatures maximum sur chaque centre (Unités de Formation et de Recherche (UTR) - Instituts IEE et IFG, IUT de Montreuil, Direction à                                                                                                    | Betennions et thürres                                                                               | Colo Maj A                                                                         |
|                                                                                                    |                                                                                                    | Impimer_                                                                                            | 0.0                                                                                |
|                                                                                                    | -> 1 candidat - 1 compte - 5 candidatures maximum par centre                                                                                                    | Energitter co.s.,                                                                                   | 0.014                                                                              |
|                                                                                                    | Attention - Io nambre de candidatures indiané si dessur est valable predatitation la company d'édenission. El vous surs délà fait E candidatures dans un centre vous ne pourse alles f                                                                                                    | Rechercher dans la pr                                                                               | ige. Citi                                                                          |
|                                                                                                    | supplementaires par la suite, même si quelques formations ouvrent de nouvelles périodes de candidatures.                                                                                                    | Nedure la page.                                                                                     | - V                                                                                |
|                                                                                                    | En cas de non-respect des procédures d'admission ou de création de comptes multiples, vos candidatures seront rejetées et l'inscription refusée.                                                                                                    | Zoom                                                                                                | = 20% + 2°                                                                         |
|                                                                                                    | Informations/Confact - Assistance etuciant - rubrique d'aide "Problème technique"                                                                                                    | Parandasi                                                                                           | Zoom amére (Ctri-                                                                  |
|                                                                                                    | Information - Examination and the destant of the second state                                                                                                    | Outly supplementation                                                                               | 6 P                                                                                |
|                                                                                                    | Le Conseil d'Administration (CALLe Diversité Paris & annexe l'exonération partielle des droits d'Inscription pour les Atudiants Atranaers extra-communautaires pour l'année 2025-202                                                                                                    | Aide                                                                                                | 1                                                                                  |
|                                                                                                    | Cette exonération, renouvelable chaque année, permet de ramener le montant des droits d'inscription majorés à hauteur du montant des droits d'inscription des étudiants ressortissant                                                                                                    | Quitter                                                                                             | CHIMAD                                                                             |
|                                                                                                    | de respace economique europeen.                                                                                                    |                                                                                                    |                                                                                    |
|                                                                                                    | je svis schudkoment dradome.5 i Ultratense Paris 8                                                                                                    |                                                                                                    |                                                                                    |
|                                                                                                    | Voullez vous connector D Connecton                                                                                                    |                                                                                                    |                                                                                    |
|                                                                                                    | je no suis pus avje na jansis do doudante z TUntvorzół Anto B                                                                                                    |                                                                                                    |                                                                                    |
|                                                                                                    |                                                                                                    | le e caracteller de conde<br>par contene quietes à se<br>e la serve de caractelleries<br>e la serve | errises at the la har 78-17<br>tares. La conterport of the<br>an income en attarts |

• Redirection vers l'interface d'authentification de l'université. Connectez-vous avec vos identifiants habituels (ceux de l'ENT).

| UNIVERSITE<br>PARISS<br>DES ORÉATIONS                                                                                                    |
|----------------------------------------------------------------------------------------------------|
| Entrez votre identifiant et votre mot de passe.                                                                                                    |
| Identifiant:                                                                                                    |
| Mot de passe:                                                                                                    |
| Prévenez-moi avant d'accéder à d'autres services.                                                                                                    |
| SE CONNECTER EFFACER                                                                                                    |
| Pour des raisons de sécurité, veuillez vous déconnecter et fermer<br>votre navigateur lorsque vous avez fini d'accéder aux services<br>authentifiés. |
| Première connexion   Mot de passe oublié   Aide<br>Université Paris 8 VINCENNES SAINT-DENIS                                                          |

• Une fois connecté.e, cliquez sur « Créer un compte ».

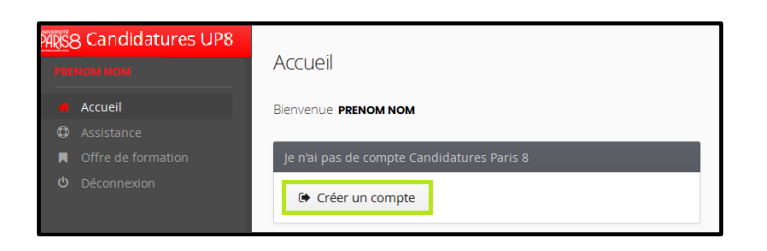

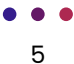

• Remplissez le formulaire en vérifiant attentivement la <u>SAISIE</u> de vos informations (Nom, Prénom, Adresse mail, etc.).

A Indiquer une adresse e-mail valide et que vous utilisez fréquemment pour recevoir vos identifiants et toutes les notifications liées à votre candidature.

#### • Choisissez un mot de passe conforme aux exigences de sécurité.

♀ Vous pouvez retrouver les conditions à respecter soit dans l'encadré au-dessus du formulaire, soit en passant votre curseur/souris sur le petit « ① ».

| Création de compte +     Attention, lorsque vous aurez modifié votre compte , vous serez déconnecté.     Vous devrez consulter vos courriels pour valider votre adresse, puis vous     pourrez vous reconnecter.     Informations mot de passe |                      |
|----------------------------------------------------------------------------------------------------|----------------------|
|                                                                                                    |                      |
| Nom *                                                                                                    | NOM                  |
| Prénom *                                                                                                    | Prénom               |
| Adresse mail *                                                                                                    | nom.prenom@gmail.com |
| Confirmation adresse mail *                                                                                                    | nom.prenom@gmail.com |
| • O Mot de passe *                                                                                                    | •••••                |
| Onfirmation mot de passe *                                                                                                    | •••••                |
| X Annuler                                                                                                    | 🖺 Enregistrer        |

• Cliquez sur « Enregistrer » : un e-mail de validation vous sera envoyé avec un lien actif.

 $\bigcirc$  Si vous n'avez rien reçu dans votre boîte de réception, pensez à vérifier vos spams.

| Nom *                       | NOM 🗸                  |
|-----------------------------|------------------------|
| Prénom *                    | Prénom 🗸               |
| Adresse mail *              | nom.prenom@gmail.com 🗸 |
| Confirmation adresse mail * | nom.prenom@gmail.com 🗸 |
| Ø Mot de passe *            | ••••••• 🗸              |
| Confirmation mot de passe * | •••••••• 🗸             |
| X Annuler                   | 🖺 Enregistrer          |

🔥 Votre compte sera supprimé au bout de 5 jours si vous ne le validez pas.

• Activez votre compte en cliquant sur le lien reçu par e-mail. Un message de confirmation apparaîtra. Si le lien est inactif, vous pouvez ouvrir un nouvel onglet dans votre navigateur et copier/coller le lien reçu par mail.

| Création de votre compte eCandidat Boile de Meaglion »                                                                                                    |  |
|----------------------------------------------------------------------------------------------------|--|
| <br>no-reply.ecandidat@univ-paris8.fr<br>A moi +                                                                                                    |  |
| Bonjour PRÉNOM NOM,                                                                                                    |  |
| Vous venez de créer un compte «Candidat pour la campagne Année universitaire 2025-2026. Void vois identifiants de connexion :<br>Login : n° de dossier<br>1. Copiez le lien reçu par mail |  |
| Veuillez cliquer sur ce lien pour valider votre comptentity //scolarite-test univ-paris8 fr/candidatureP8/rest/candidat/dossier/bfa3b49a-aa2i-45be-8235-00e86ic638d6                      |  |
| Attention, vous devez valider votre compte avant le 25/02/2025, après cela votre compte sera détruit.                                                                                     |  |
| Ce courriel e été enroyé eutomatiquement, merci de ne pas y répondre.                                                                                                    |  |
| (5) Répondre C Transférer                                                                                                    |  |
| M Création de votre compte eCar × +                                                                                                    |  |
| → C n the mail.google.com/mail/u,                                                                                                    |  |
| $\overline{\Omega}$                                                                                                    |  |
| <ol> <li>Collez le lien copié dans la barre de recherches</li> </ol>                                                                                                    |  |
| No Création de ve tre compte e Can X 💿 Nouvel onglet X +                                                                                                    |  |
| C 🕅 PB https://scolarite-test.univ-paris8.fr/candidatureP8/rest/candidat/dossier/bfa3b49a-aa2f-45be-8235-00e86fc638d6                                                                     |  |

**Votre compte est maintenant créé !** Vous pouvez vous reconnecter avec vos codes de votre compte Candidatures UP8 pour gérer votre dossier de candidature.

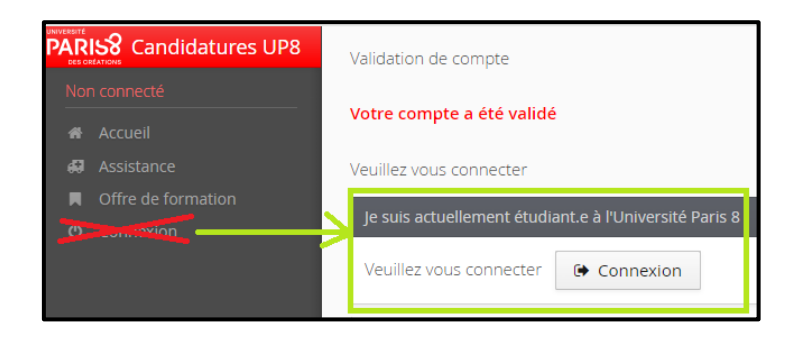

### ♦ Vous n'êtes plus ou n'avez jamais été étudiant.e à Paris 8 ?

• Descendez sur la page d'accueil avec votre curseur jusqu'à la rubrique « Je ne suis plus ou je n'ai jamais été étudiant.e à l'Université Paris 8 » puis cliquez sur « Créer un compte ».

| PARIS8 Candidatures UP8                                 | 😃 Connexion 🎽 Créer un compte                                           |
|---------------------------------------------------------|-------------------------------------------------------------------------|
| Non connecté                                            | Creer un compte                                                         |
| Accueil                                                 | Je suis actuellement étudiant.e à l'Université Paris 8                  |
| <ul><li>Assistance</li><li>Offre de formation</li></ul> | Veuillez vous connecter GCONNEXION                                      |
| 🖞 Connexion                                             | le ne suis nlus nu ie n'ai iamais été étudiant e à l'Eniversité Paris 8 |
|                                                         |                                                                         |
|                                                         | ter Creer un compte                                                     |
|                                                         | • • •                                                                   |

• Remplissez le formulaire en vérifiant attentivement la <u>SAISIE</u> de vos informations (Nom, Prénom, Adresse mail, etc.).

A Indiquer une adresse e-mail valide et que vous utilisez fréquemment pour recevoir vos identifiants et toutes les notifications liées à votre candidature.

#### • Choisissez un mot de passe conforme aux exigences de sécurité.

♀ Vous pouvez retrouver les conditions à respecter soit dans l'encadré au-dessus du formulaire, soit en passant votre curseur/souris sur le petit « ① ».

| Création de compte                                                                                                    | + ×                  |
|----------------------------------------------------------------------------------------------------|----------------------|
| Attention, lorsque vous aurez modifié votre compte, vous serez déconnect<br>Vous devrez consulter vos courriels pour valider votre adresse, puis vous<br>pourrez vous reconnecter.<br>Informations mot de passe |                      |
|                                                                                                    |                      |
| Nom *                                                                                                    | NOM                  |
| Prénom *                                                                                                    | Prénom               |
| Adresse mail *                                                                                                    | nom.prenom@gmail.com |
| Confirmation adresse mail *                                                                                                    | nom.prenom@gmail.com |
| 🕨 🚯 Mot de passe *                                                                                                    | •••••                |
| • Confirmation mot de passe *                                                                                                    | •••••                |
| × Annuler                                                                                                    | 🖺 Enregistrer        |

• Cliquez sur « Enregistrer » : un e-mail de validation vous sera envoyé avec un lien actif.

 $\bigcirc$  Si vous n'avez rien reçu dans votre boîte de réception, pensez à vérifier vos spams.

| Nom *                       | NOM 🗸                  |
|-----------------------------|------------------------|
| Prénom *                    | Prénom 🗸               |
| Adresse mail *              | nom.prenom@gmail.com 🗸 |
| Confirmation adresse mail * | nom.prenom@gmail.com 🗸 |
| Ø Mot de passe *            | ••••••• 🗸              |
| Confirmation mot de passe * | •••••••• 🗸             |
| X Annuler                   | 🖺 Enregistrer          |

🔥 Votre compte sera supprimé au bout de 5 jours si vous ne le validez pas.

• Activez votre compte en cliquant sur le lien reçu par e-mail. Un message de confirmation apparaîtra. Si le lien est inactif, vous pouvez ouvrir un nouvel onglet dans votre navigateur et copier/coller le lien reçu par mail.

| Création de votre compte eCandidat libite de reception x                                                                                                    |
|----------------------------------------------------------------------------------------------------|
| <br>no-reply.ecandidat@univ-paris8.fr<br>A moi ♥                                                                                                    |
| Bonjour PRÉNOM NOM,                                                                                                    |
| Vous venez de créer un compte «Candidat pour la campagne Année universitaire 2025-2025. Voici vois identifiants de connexion :<br>Login : n° de dossier<br>1. Copiez le lien reçu par mail |
| Veuillez cliquer sur ce lien pour valider votre compte https://scolarite-test.univ-paris8.fr/candidatureP8/rest/candidat/dossier/b/a3b49a-aa2I-45be-8235-00e86ic638d6                      |
| Attention, vous devez valider votre compte avant le 25/02/2025, après cela votre compte sera détruit.<br>Ce courrie à été envoyé automatiquement, merci de ne pas yrépondre                |
| 2. Ouvrez un nouvel onglet                                                                                                    |
| Rêpondre     A Transférer     B                                                                                                    |
| → C 向 S mail.google.com/mail/u,                                                                                                    |
| $\mathbf{C}$                                                                                                    |
| 3. Collez le lien copié dans la barre de recherches                                                                                                    |
| M Gréation de vetre compte eCan: × 😨 Nouvel onglet × +                                                                                                    |
| ♂ C № https://scolarite-test.univ-paris8.fr/candidatureP8/rest/candidat/dossier/bfa3b49a-aa2f-45be-8235-00e86fc638d6                                                                       |

Over compte est maintenant créé ! Vous pouvez vous reconnecter avec vos codes de votre compte Candidatures UP8 pour gérer votre dossier de candidature.

| PARIS8 Candidatures UP8 | Validation de compte                                                    |
|-------------------------|-------------------------------------------------------------------------|
| Non connecté            | Votre compte a été validé                                               |
| ♣ Accueil ♣ Assistance  | Je ne suis plus ou je n'ai jamais été étudiant.e à l'Université Paris 8 |
| Offre de formation      | Veuillez vous connecter avec votre compte Candidatures UP8              |
| O connexion             | Utilisateur *                                                           |
|                         | n° de dossier                                                           |
|                         | Mot de passe *                                                          |
|                         |                                                                         |
|                         | Genexion                                                                |
|                         | 🔩 J'ai oublié mon mot de passe                                          |
|                         | J'ai perdu mon code d'activation                                        |

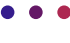

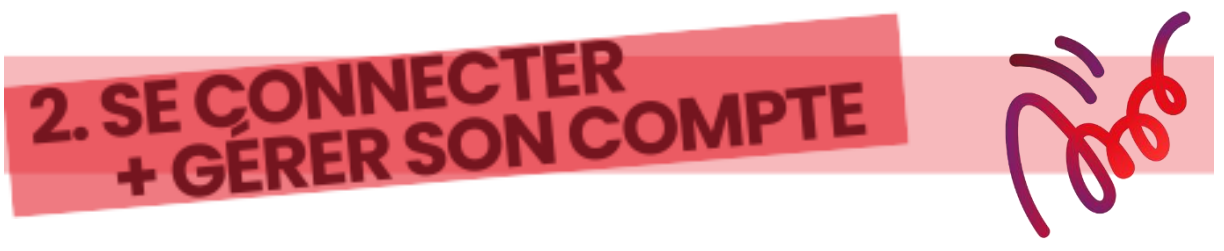

# A Connexion

\Lambda Ne cliquez pas sur « Connexion » à gauche ! Cet espace ne vous est pas réservé.

• Utilisez l'espace dédié à votre cas pour la connexion en descendant sur la page d'accueil avec votre curseur/souris.

Réduisez le zoom de votre écran si l'ascenseur ne s'affiche pas. (*voir méthode à la page*)

| PARIS8 Candidatures UP8                       | Ů Connexion ⊮ Créer un compte                                                                                                    |
|-----------------------------------------------|----------------------------------------------------------------------------------------------------|
| Non connecté                                  | Connexion                                                                                                    |
| Accuent     Assistance     Offre de formation | Je suis actuellement étudiant.e à l'Université Paris 8<br>Veuillez vous connecter 🕞 Connexion                                         |
| Comeson_                                      | Je ne suis plus ou je n'ai jamais été étudiant.e à l'Université Paris 8<br>Veuillez vous connecter avec votre compte Candidatures UP8 |
|                                               | Utilisateur *<br><b>nº de dossier</b>                                                                                                 |
|                                               | Mot de passe *                                                                                                    |
|                                               | Connexion                                                                                                    |
|                                               | ▲ <u>J'al perdu mon code d'activation</u>                                                                                             |

• Une fois connecté.e, des rubriques apparaissent dans le menu de gauche, ainsi que votre numéro de dossier, qui s'affiche sur la page « Accueil » (voir capture d'écran ci-dessous).

| PAR                                                                                                    | Candidatures UP8                                                                                 | Accueil                                                                                                    |   |  |
|----------------------------------------------------------------------------------------------------|--------------------------------------------------------------------------------------------------|----------------------------------------------------------------------------------------------------|---|--|
| PF                                                                                                    | RÉNOM NOM                                                                                        | dans un centre, vous ne pourrez plus faire de candidatures supplémentaires par la suite, même si quelques formations ouvrent de nouvelles                                                                                                    | l |  |
| •                                                                                                    | Accueil                                                                                          | periodes de candidatures.<br>En cas de non-respect des procédures d'admission ou de création de comptes multiples, vos candidatures seront reietées et l'inscription refusée.                                                                                                    |   |  |
| 69                                                                                                    |                                                                                                  |                                                                                                    | I |  |
|                                                                                                    |                                                                                                  | Informations/Contact : Assistance étudiant - rubrique d'aide "Problème technique"                                                                                                    |   |  |
| Q                                                                                                    | Déconnexion                                                                                      | Information : Exonération partielle des droits d'inscription                                                                                                    | I |  |
| Mon compte Le Conseil d'Administration (CA) de l'Université Paris 8 approuve l'exonération partielle des droits d'inscription pour les étudian |                                                                                                  | Le Conseil d'Administration (CA) de l'Université Paris 8 approuve l'exonération partielle des droits d'inscription pour les étudiants étrangers extra-                                                                                                    | I |  |
| 1                                                                                                    | Informations perso. Communicatives pour Plannée XXXX-XXXX. Communicatives pour Plannée XXX-XXXX. |                                                                                                    |   |  |
| *                                                                                                    | Adresse                                                                                          | Ceste contraindors, reinverseurs dangue annues permet se faithere le montaix des diviss diffisi des diviss diffisient des diviss diffisient des diviss difficient des diviss diviss diffisient des diviss diffisient des diviss diviss difficient des diviss difficient des diviss divises divises di divises divises divises di divises divises di |   |  |
| R                                                                                                    | Baccalauréat                                                                                     | Pienvenue proveneu                                                                                                    |   |  |
| Ê                                                                                                    | Cursus interne                                                                                   | DIENVENUE PRENOM NOM                                                                                                    | I |  |
| 1                                                                                                    | Cursus Externe                                                                                   | Vous êtes connecté avec le login : nº de dossier                                                                                                    | I |  |
| Ø                                                                                                    | Stages                                                                                           |                                                                                                    | L |  |
| శం                                                                                                    | Expériences pro.                                                                                 | Vous avez un compte Candidatures UP8, choisissez une option dans le menu de gauche                                                                                                    |   |  |
| *                                                                                                    | Candidatures                                                                                     |                                                                                                    | - |  |

# 🔗 Gérer son compte

A partir de l'année universitaire 2025-2026, l'Université Paris 8 utilisera un nouveau logiciel de scolarité, PEGASE. C'est pourquoi certaines données d'étudiant.e.s de Paris 8 ne pourront pas être récupérées automatiquement.

Après la création du compte, vous pourrez formuler un vœu uniquement après avoir saisi vos informations dans les différentes rubriques, en respectant l'ordre imposé : Informations personnelles doit être complétée en premier pour accéder à Adresse, Baccalauréat, etc.

L'ensemble des informations saisies sera consulté par une commission pédagogique, nous vous recommandons donc de les remplir soigneusement et de manière complète.

Mune fois votre candidature transmise, aucune modification ne sera possible.

Vous constatez une erreur dans votre saisie après la transmission de votre dossier? Signalez-la via Assistance étudiants (*Problème technique*) <u>AVANT</u> d'effectuer votre inscription administrative.

Les éléments des formulaires signalés par un astérisque rouge (\*) doivent obligatoirement être saisis.

# PRENOM NOM Recueil Assistance Offre de formation Déconnexion Mos constate

- n Auresse
- Baccalaureat
- Cursus Interne
- 😰 Cursus Externe
- Stages
- 🗞 Expériences pro.

#### Informations personnelles

Cliquez sur le bouton « Saisir/Modifier informations » pour remplir ou mettre à jour les champs requis.

**VERIFIEZ ATTENTIVEMENT LA SAISIE avant d'enregistrer** (Nom, Prénom, Date de naissance, etc.), toute erreur pouvant bloquer votre inscription administrative (CVEC, Bourse, etc.).

La nationalité est par défaut réglée sur « *Française* ». Modifiez-la en fonction de votre cas.

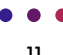

Si vous avez déjà été étudiant.e dans un établissement d'enseignement supérieur français, vous devez renseigner votre numéro INE. Il est constitué de 11 caractères alphanumériques.

Vous pouvez retrouver votre numéro INE sur votre carte étudiante, relevé de notes, etc.

\Lambda Ne pas confondre la lettre « O » avec le chiffre « O ».

Ne pas confondre le nom patronymique (nom de naissance) avec le nom usuel (nom d'époux.se, autre, etc.).

| Edition des informations personnelles |                            |                 |  |
|---------------------------------------|----------------------------|-----------------|--|
| Civilité *                            | Mme 🧹                      | ~               |  |
| Nom patronymique *                    | NOM 🗸                      |                 |  |
| Nom usuel                             | NOMUSAGE 🗸                 |                 |  |
| Prénom *                              | prénom 🗸                   |                 |  |
| Autre prénom                          | Marinette 🗸                |                 |  |
| Date naissance (jj/mm/aaaa)*          | 🗎 27/02/2001 🗸             |                 |  |
| Pays de naissance *                   | FRANCE 🧹                   | ~               |  |
| Département de naissance *            | 075/PARIS 🗸                | ~               |  |
| Commune de naissance *                | PARIS 10E ARRONDISSEMENT 🗸 | ~               |  |
| Téléphone                             | 0123456789 🗸               |                 |  |
| Téléphone portable                    | 060000007                  |                 |  |
| × Annuler                             |                            | 🗸 🗈 Enregistrer |  |

#### Adresses

Cliquez sur le bouton « Saisir/Modifier adresse » pour remplir ou mettre à jour l'adresse personnelle.

| Edition d'adresse      | + ×                   |
|------------------------|-----------------------|
| Pays *                 | FRANCE 🧹 🗸 🗸          |
| Code postal *          | 93200 🗸               |
| Commune *              | ST DENIS 🗸            |
| Adresse *              | 2 rue de la Liberté 🧹 |
| Complément d'adresse 1 | Résidence CROUS 🗸     |
| Complément d'adresse 2 | Bâtiment A 🧹          |
| 🗙 Annuler              | 🖺 Enregistrer         |

#### Baccalauréat

#### Cliquez sur le bouton « Saisir/Modifier » pour renseigner votre Bac.

D'abord saisissez l'année d'obtention de votre Bac, puis avec les menus déroulants sélectionnez les informations disponibles en fonction de votre situation.

**Etudiant.e de Paris 8 (ancien.ne.s ou actuel.le.s),** vos informations concernant le Bac peuvent remonter automatiquement . Si c'est le cas, vous ne pourrez pas les modifier. Si la remontée automatique ne s'est pas effectuée, vous devez les saisir.

#### 🕂 Cas particuliers :

<u>Si vous avez un diplôme de fin d'études secondaires obtenu à l'étranger en équivalence du baccalauréat français</u>: choisissez la réponse « 0031-TITRE ÉTRANGER ADMIS EN ÉQUIVALENCE »

| La liste de série d           | lu bac se met à jour | r avec l'année d'obtention |   |
|-------------------------------|----------------------|----------------------------|---|
| 😰 J'ai le bac ou une équivale | ence                 | 😰 Je n'ai pas le bac       |   |
| Année d'obtention *           | 2016                 |                            |   |
| Série du bac ou équivalence * | 0031-TITRE ET        | RANGER ADMIS EN EQUIVALE.  | ~ |
| Mention                       | TRÈS BIEN            |                            | ~ |
| Pays d'obtention *            | CHINE                |                            | ~ |

 <u>Si vous n'avez pas le Bac</u>: choisissez la réponse « Je n'ai pas le bac » et la réponse « 0032-TITRE FRANÇAIS ADMIS EN DISPENSE » sera automatiquement sélectionnée

| Edition du baccalauré      | at                                    | + ×     |
|----------------------------|---------------------------------------|---------|
|                            | anvelence TST Je mai pas le bac       |         |
| Précisez votre situation * | 0032-TITRE FRANCAIS ADMIS EN DISPENSE | ~       |
| × Annuler                  | 🖺 Enre                                | gistrer |

#### Cursus interne

**Etudiant.e de Paris 8 (ancien.ne.s ou actuel.le.s),** vos informations concernant votre cursus pédagogique peuvent remonter automatiquement . Si c'est le cas, vous ne pourrez pas les modifier. Si la remontée automatique ne s'est pas effectuée, vous devez les saisir dans la rubrique « Cursus externe ».

#### Cursus externe

Cliquez sur le bouton « Nouveau cursus » pour renseigner les formations que vous avez suivies/obtenues dans d'autres établissement que Paris 8.

| Année d'obtentic 🔺 | Pays         | Département | Commune  | Etablissement                      | Formation          | Libellé et ni |
|--------------------|--------------|-------------|----------|------------------------------------|--------------------|---------------|
| 2019               | CORÉE DU SUD |             |          |                                    | AUTRES DIPLOMES    | Formation     |
| 2023               | FRANCE       |             | ST DENIS |                                    | LICENCE            |               |
| 2024               | FRANCE       | PARIS       | PARIS 13 | UNIVERSITÉ PARIS DIDEROT - PARIS 7 | MASTERE SPECIALISE | Lettres et l  |

#### ♦ Stages

Cliquez sur le bouton « Nouveau stage » pour indiquer un à un les différents stages que vous avez réalisés.

**Q** Résumez en quelques points clés, vos missions et réalisations importantes.

| Saisie d'un nouveau sta | age                                                                                    | + ×   |
|-------------------------|----------------------------------------------------------------------------------------|-------|
| Année *                 | 2020                                                                                   |       |
| Durée *                 | 9 mois                                                                                 |       |
| Nombre d'heures/semaine | 35                                                                                     |       |
| Employeur/organisme *   | TF1                                                                                    |       |
| Descriptif *            | Coordination avec les équipes internes et agences externes pour les campagnes marketin | g. 🔷  |
|                         | Rédaction de contenus (présentations, newsletters, fiches produits).                   | - 11  |
|                         | Suivi administratif : gestion des budgets, commandes et stocks d'échantillons.         | -     |
| × Annuler               | 🖺 Enregi                                                                               | strer |

#### Expériences professionnelles

Cliquez sur le bouton « Nouvelle expérience professionnelle » pour renseigner votre ou vos expériences professionnelles.

 $\bigcirc$  Résumez en quelques points clés, vos missions et réalisations importantes.

| Saisie d'une nouvelle | expérience professionnelle                                                                                                    | +    | × |
|-----------------------|----------------------------------------------------------------------------------------------------|------|---|
| Année *               | 2024                                                                                                    |      |   |
| Intitulé *            | Assistance Taylor Swift pour dates à Paris                                                                                                    |      |   |
| Durée *               | 1 semaine                                                                                                    |      |   |
| Employeur/organisme * | Тау Тау                                                                                                    |      |   |
| Descriptif            | Gestion du planning : coordination des répétitions, interviews et déplacements.<br>Organisation logistique : supervision des coulisses, loges et besoins techniques.<br>Gestion des relations presse & VIP : organisation des rencontres et gestion des médias.<br>Coordination des tenues et accessoires : suivi des costumes et objets personnels.<br>Supervision des déplacements et de la sécurité : planification des trajets et accès sécurisés. |      |   |
| × Annuler             | 🖺 Enregis                                                                                                    | trer |   |

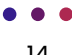

# **3. FORMULER UN VŒU**

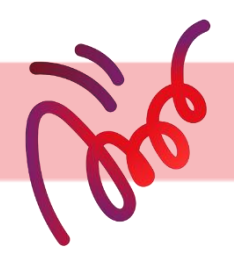

# 🔗 Candidater à une offre de formation

👉 Les périodes de candidature sont indiquées pour chaque formation.

**Si** « **DATES NON COMMUNIQUÉES** » apparaît, cela signifie que la formation n'est pas encore ouverte aux candidatures.

♀ Connectez-vous régulièrement pour suivre l'évolution des calendriers.

A Tout se fait en ligne : aucun dossier papier ne sera accepté.

Pour formuler un vœu depuis la rubrique « **Candidatures** », cliquez sur le bouton « **Nouvelle candidature** » ce qui fera apparaître l'offre de formation.

Parcourez celle-ci en utilisant le champ « Filtre » pour rechercher une formation par mots-

-

clés ou en cliquant sur les flèches 🕑 ou

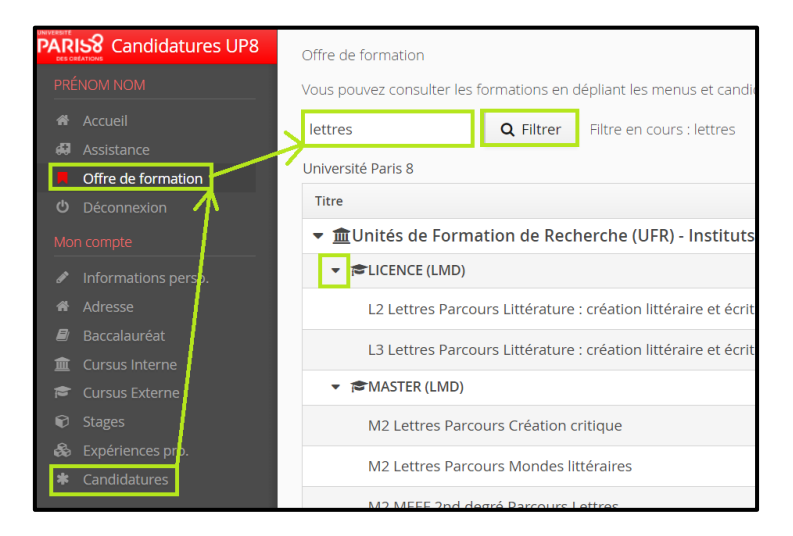

Une fenêtre de confirmation s'ouvrira. Cliquez sur « **OUI** » pour émettre un vœu dans la formation mentionnée dans l'onglet.

Vous pouvez cliquer sur « **NON** » si vous n'êtes pas sûr.e ou si voulez formuler votre vœu ultérieurement.

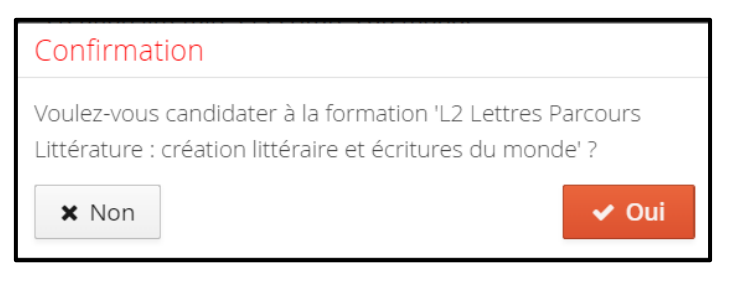

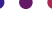

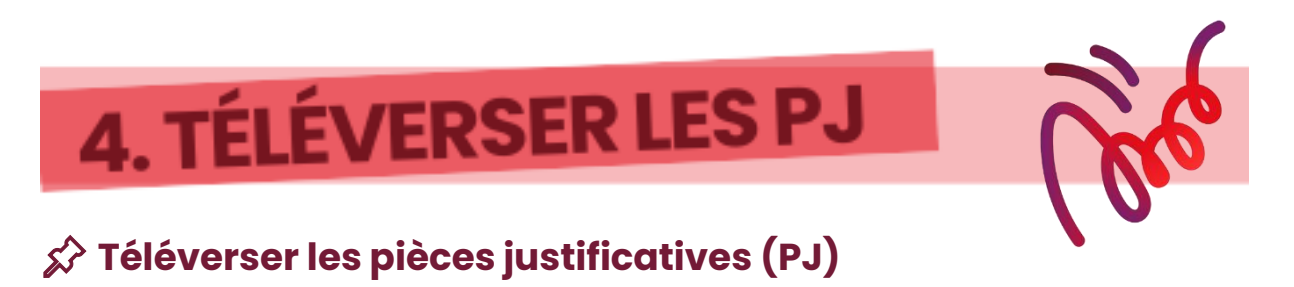

A Chaque fichier doit être en PDF, JPG ou PNG et ne pas dépasser 5 Mo. Et n'utilisez pas d'accent ou de caractères spéciaux dans le nom de vos fichiers à téléverser.

Cliquez sur le bouton « + » pour ajouter un fichier.

| Pièces justificatives                                                                                                    |                                                                     |                       |
|----------------------------------------------------------------------------------------------------|---------------------------------------------------------------------|-----------------------|
| Procédure dématérialisée, veuillez déposer vos pièces via les commande                                                                                                    | es du tableau avant le Date limite . Une fois fait vou<br>de retour | is devrez transmettre |
| Pièce justificative                                                                                                    | Fichier                                                             | Statut                |
| Recto-verso d'une plèce d'identité (carte d'identité nationale ou<br>passeport). Joindre un extrait d'acte de naissance en français pour<br>les pièces d'identité en langue étrangère. | •                                                                   | En attente            |
| Curriculum vitae dans lequel vous soulignerez vos expériences en<br>rapport avec le diplôme choisi ainsi que vos éventuelles réalisations<br>ou productions                            | ■   CV_lettres.jpg                                                  | Transmise             |

Cliquez sur le bouton « - » pour supprimer un fichier.

| Pièces justificatives                                                                                                    |                    |            |  |  |  |
|----------------------------------------------------------------------------------------------------|--------------------|------------|--|--|--|
| Procédure dématérialisée, veuillez déposer vos pièces via les commandes du tableau avant le 21/02/2025. Une fois fait vous devrez transmettre                                         |                    |            |  |  |  |
| Pièce justificative                                                                                                    | Fichier            | Statut     |  |  |  |
| Recto-verso d'une pièce d'identité (carte d'identité nationale ou<br>passeport), olndre un extrait d'acte de naissance en français pour<br>les pièces d'identité en langue étrangère. | +                  | En attente |  |  |  |
| Curriculum vitae dans lequiel vous soulignerez vos expériences en<br>rapport avec le diplôme choisi ainsi que vos éventuelles réalisations<br>ou productions.                         | - ● CV_lettres.jpg | Transmise  |  |  |  |

Si une pièce ne vous concerne pas, cochez « **Non concerné par cette pièce** ». Cette action n'est pas anodine et agira comme une attestation sur l'honneur.

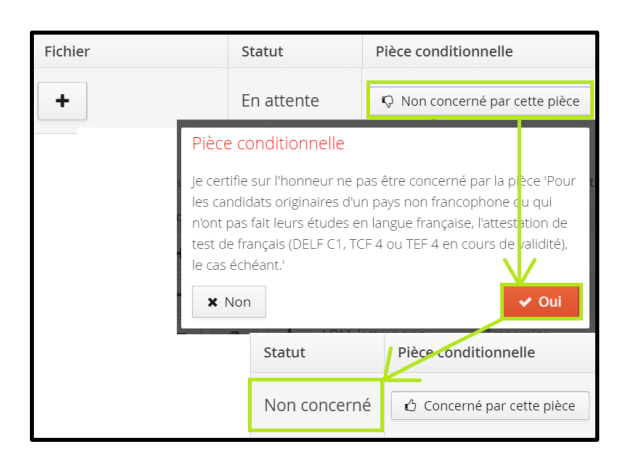

Une fois la pièce téléversée, son statut passera de « En attente » à « Transmise ».

| Pièces iustificatives                                                                                                    |                                                       |                       |      |
|----------------------------------------------------------------------------------------------------|-------------------------------------------------------|-----------------------|------|
| Procédure dématérialisée, veuillez déposer vos pièces via les commande                                                                                                    | les du tableau avant le 21/02/2025. Une fois fait voi | us devrez transmettre | votr |
| Pièce justificative                                                                                                    | Fichier                                               | Statut                | Piè  |
| Recto-verso d'une pièce d'identité (carte d'identité nationale ou<br>passeport), Joindre un extrait d'acté de naissance en français pour<br>les pièces d'identité en langue étrangère. | +                                                     | En attente            |      |
| Curriculum vitae dans lequiel vous soulignerez vos expériences en<br>rapport avec le diplôme choisi ainsi que vos éventuelles réalisations<br>ou productions.                          | - CV_lettres.jpg                                      | Transmise             |      |

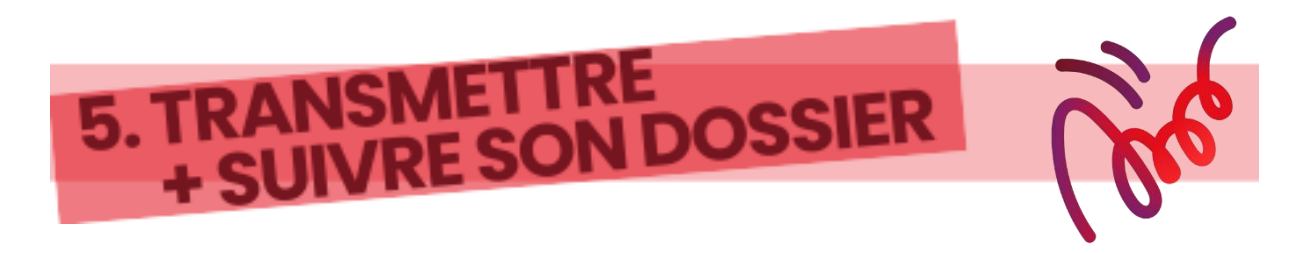

# A Transmission & suivi d'une candidature

Retrouvez et suivez vos vœux dans la rubrique « **Candidatures** » en vous connectant régulièrement à votre compte.

Une fois que toutes les PJ demandées ont été téléversées, cliquez sur le bouton « Transmettre ma candidature ».

♂ Si le bouton n'apparaît pas, vérifiez bien que vous avez téléversé l'ensemble des PJ demandées par la formation.

| Récapitulatif de votre candidature - NOM PRÉNOM (nº de dossier.)                                                                                                    |                    |       |                                  |                            |                                                                                                    |                       |  |  |  |
|----------------------------------------------------------------------------------------------------|--------------------|-------|----------------------------------|----------------------------|----------------------------------------------------------------------------------------------------|-----------------------|--|--|--|
| Informations détaillées                                                                                                    |                    |       | utiles                           |                            | Adresse de contact                                                                                      |                       |  |  |  |
| Formation L2 Lettres Parcours Littérature : création littéraire<br>d'u monde<br>Statut du dossier En attente<br>Décision En attente                                                                                                    | raire et écritures |       | Date limite de retour 21/02/2025 |                            | Université Paris 8 - UFR TS<br>2 rue de la Liberté<br>L2 Lettres<br>93200 ST DENIS<br>Tél. : 0149406811 |                       |  |  |  |
| Near: Interver Interver Interver Interver Interver Interver Interver Interver Interver Interver Interver      Procédure dématérialisée, veuillez déposer vos pièces via les commandes du tableau avant le 21/02/2025. Une fois fait vous devrez transmettre votre candidature.                                                        |                    |       |                                  |                            |                                                                                                    |                       |  |  |  |
| Pièce justificative                                                                                                    | Fichier            |       |                                  | Statut                     | Pièce conditionnelle                                                                                    | Commentaire           |  |  |  |
| Recto-verso d'une pièce d'identité (carte d'identité nationale ou<br>passeport), Joindré un extrait d'acté de naissance en français pour<br>les pièces d'identité en langue étrangère.<br>Curriculum vitae dans lequel vous soulignerez vos expériences en<br>rapport avec le dipiôlem c'hoisi ainsi que vos éventuelles réalisations | - •                | *     | PID.png                          | Transmise                  |                                                                                                    |                       |  |  |  |
| où productions.<br>L'ettre de motivation dactylographiée (lettre personnelle et                                                                                                    |                    |       |                                  | -                          |                                                                                                    |                       |  |  |  |
| détaillée).                                                                                                    | - •                | *     | LDM_lettres.png                  | Transmise                  |                                                                                                    |                       |  |  |  |
| Pour les candidats originaires d'un pays non trancophone ou qui<br>n'ont pas fait leurs études en langue française, l'attestation de test<br>de français (DELF C1, TCF 4 ou TEF 4 en cours de validité), le cas<br>échéant.                                                                                                    |                    |       |                                  | Non concerné               | Concerné par cette pièce                                                                                |                       |  |  |  |
| Baccalauréat ou diplôme équivalent, avec traduction légalisée pour<br>les diplômes étrangers.                                                                                                    | - *                | ±     | BAC.jpg                          | Transmise                  |                                                                                                    |                       |  |  |  |
|                                                                                                    |                    |       |                                  |                            |                                                                                                    |                       |  |  |  |
| * Fermer                                                                                                    | Annuler la candid  | ature |                                  | 🚀 Transmettre ma candidatu | Jre 🛆 Té                                                                                                | lécharger mon dossier |  |  |  |

A Si vous avez changé d'avis concernant un vœu, vous pouvez annuler celui-ci AVANT de transmettre votre candidature.

| Récapitulatif de votre candidature - NOM PRÉNOM ( ** de dessiler :)                                                                                             |                                                                                                    |             |                                  |                 |                                                                  |                                                                                  |                    |  |
|----------------------------------------------------------------------------------------------------|----------------------------------------------------------------------------------------------------|-------------|----------------------------------|-----------------|------------------------------------------------------------------|----------------------------------------------------------------------------------|--------------------|--|
| Informations détaillées                                                                                                    |                                                                                                    |             | Dates utiles                     |                 |                                                                  | Adresse de contact                                                               | Adresse de contact |  |
| Formation                                                                                                    | L2 Lettres Parcours Littérature : création littéraire et<br>du monde                                                                                | : écritures | Date limite de retour JJ/MM/AAAA |                 | Université Paris 8 - UFR TS<br>2 rue de la Liberté<br>L2 Lettres |                                                                                  |                    |  |
| Statut du dossier<br>Décision                                                                                                    | En attente<br>En attente                                                                                                    |             |                                  |                 |                                                                  | 93200 ST DENIS<br>Tél. : 0149406811<br>Mail : <u>licence.litt@univ-paris8.fr</u> |                    |  |
| Pièces justificatives                                                                                                    |                                                                                                    |             |                                  |                 |                                                                  |                                                                                  |                    |  |
| Procédure dématérialisée, veuillez déposer vos pièces via les commandes du tableau avant le utma/AAAA. Une fois fait vous devrez transmettre votre candidature. |                                                                                                    |             |                                  |                 |                                                                  |                                                                                  |                    |  |
| Pièce justificative                                                                                                    |                                                                                                    | Fichier     |                                  |                 | Statut                                                           | Pièce conditionnelle                                                             | Commentaire        |  |
| Recto-verso d'une p<br>passeport). Joindre i<br>les pièces d'identité                                                                                           | ièce d'identité (carte d'identité nationale ou<br>un extrait d'acte de naissance en français pour<br>en langue étrangère.                           | - *         | *                                | PID.png         | Transmise                                                        |                                                                                  |                    |  |
| Curriculum vitae da<br>rapport avec le diplé<br>ou productions.                                                                                                 | ns lequel vous soulignerez vos expériences en<br>ôme choisi ainsi que vos éventuelles réalisations                                                  | - *         | *                                | CV_lettres.jpg  | Transmise                                                        |                                                                                  |                    |  |
| Lettre de motivation<br>détaillée).                                                                                                    | n dactylographiée (lettre personnelle et                                                                                                    |             | *                                | LDM_lettres.png | Transmise                                                        |                                                                                  |                    |  |
| Pour les candidats o<br>n'ont pas fait leurs é<br>de français (DELF C1<br>échéant.                                                                              | priginaires d'un pays non francophone ou qui<br>tudes en langue française, l'attéstation de test<br>I, TCF 4 ou TEF 4 en cours de validité), le cas |             |                                  |                 | Non concerné                                                     | Concerné par cette pièce                                                         |                    |  |
| Baccalauréat ou dip<br>les diplômes étrang                                                                                                    | lôme équivalent, avec traduction légalisée pour<br>ers.                                                                                             | - *         | *                                | BAC-jpg         | Transmise                                                        |                                                                                  |                    |  |
|                                                                                                    |                                                                                                    |             |                                  |                 |                                                                  |                                                                                  |                    |  |
| 🗶 Fermer 🖉 Annuler la candidature                                                                                                    |                                                                                                    |             |                                  |                 |                                                                  |                                                                                  |                    |  |

Après la transmission, vous ne pourrez plus rien modifier dans votre dossier (cursus, pièces, etc.) !

# ☆ Dossier incomplet?

Supprimez la pièce refusée et ajoutez un nouveau document puis cliquez sur « **Transmettre ma candidature** ».

Si le téléversement est impossible depuis votre candidature, contactez la formation pour faire un point sur votre dossier.

| Pièces justificatives                                                                                                    |                  |              |                            |                  |  |  |  |  |  |  |
|----------------------------------------------------------------------------------------------------|------------------|--------------|----------------------------|------------------|--|--|--|--|--|--|
| Procédure dématérialisée, veuillez déposer vos pièces via les commandes du tableau avant le JJ/MM/AAAA. Une fois fait vous devrez transmettre votre candidature.                                                            |                  |              |                            |                  |  |  |  |  |  |  |
| Pièce justificative                                                                                                    | Fichier          | Statut       | Pièce conditionnelle       | Commentaire      |  |  |  |  |  |  |
| Recto-verso d'une pièce d'identité (carte d'identité nationale<br>ou passeport). Joindre un extrait d'acte de naissance en<br>français pour les pièces d'identité en langue étrangère.                                      | PID.png          | Validée      |                            |                  |  |  |  |  |  |  |
| Curriculum vitae dans lequel vous soulignerez vos expériences<br>en rapport avec le diplôme choisi ainsi que vos éventuelles<br>réalisations ou productions.                                                                | - Cv_lettres.jpg | Refusée      | K                          | Format illisible |  |  |  |  |  |  |
| Lettre de motivation dactylographiée (lettre personnelle et<br>détaillée).                                                                                                    | LDM_lettres.png  | Validée      |                            |                  |  |  |  |  |  |  |
| Pour les candidats originaires d'un pays non francophone ou<br>qui n'ont pas fait leurs études en langue française, l'attestation<br>de test de français (DELF C1, TCF 4 ou TEF 4 en cours de<br>validité), le cas échéant. |                  | Non concerné | Ó Concerné par cette pièce |                  |  |  |  |  |  |  |
| Baccalauréat ou diplôme équivalent, avec traduction légalisée<br>pour les diplômes étrangers.                                                                                                    | 🔹 🛃 BAC.jpg      | Validée      |                            |                  |  |  |  |  |  |  |

# ☆ Un avis favorable ?

**Confirmer votre admission** : Cliquez sur **« Confirmer candidature »**, puis téléchargez votre lettre d'admission, **indispensable pour votre inscription administrative !** 

**X Renoncer à votre candidature :** Cliquez sur « **Désistement candidature** » pour annuler votre demande et libérer une place.

A Se désister est une action irréversible.

Vérifiez les dates limites pour confirmer si la formation en a saisi une.

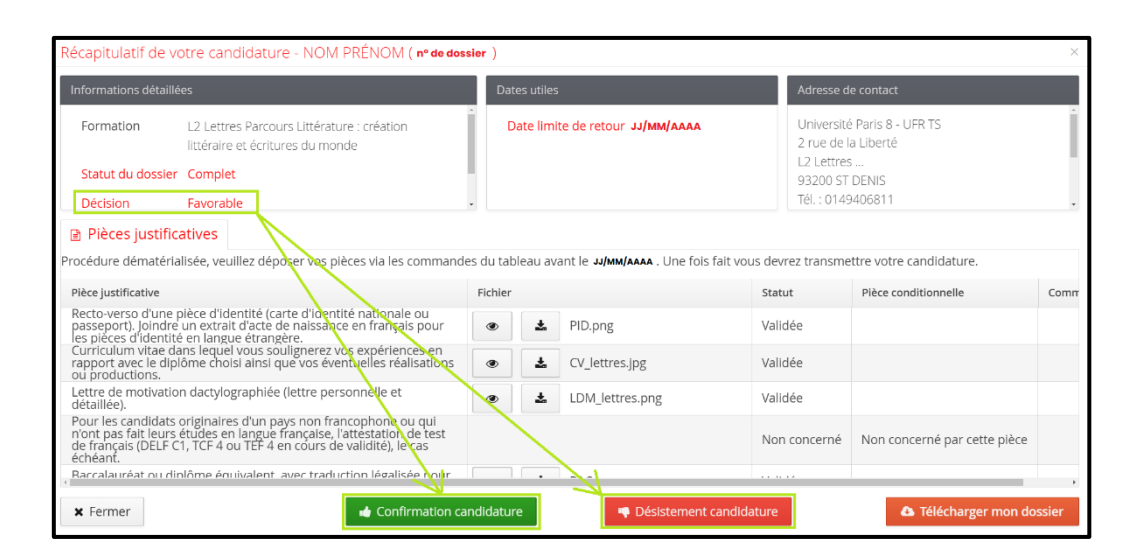

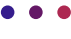

# 🖒 Un avis défavorable ?

Vous recevrez un e-mail pour vous notifier de la décision, vous invitant à consulter votre dossier pour y lire le commentaire lié à la décision de la commission.

|                                                                                                    | _                        |                                 |                                 |                                                                                                    |                                                                                                    |                                                                                                    |  |
|----------------------------------------------------------------------------------------------------|--------------------------|---------------------------------|---------------------------------|----------------------------------------------------------------------------------------------------|----------------------------------------------------------------------------------------------------|----------------------------------------------------------------------------------------------------|--|
| Intermations detaillées                                                                                          |                          |                                 |                                 |                                                                                                    | Adresse de contact                                                                                                    |                                                                                                    |  |
| Formation L2 Lettres Percours Libérature : création libéraire et écritures du monce<br>Stetut du dossier Complet |                          |                                 |                                 |                                                                                                    | Université Paris 8 - UFR TS<br>2 rue de la Literté<br>1 R Junitere                                                                                                    |                                                                                                    |  |
| rinternet.                                                                                                    | Nous ría                 | NOTE DIRE                       |                                 | 9320 ST CENS<br>THE OF 10 YO MASS IT<br>MATE <u>REPORT WITHOUT AN OF STATE</u><br>IN EINS DIVIDING HOTEL DOSSER WAR COURSER POSTAL, CAR LA                                                                                                    |                                                                                                    |                                                                                                    |  |
|                                                                                                    |                          |                                 |                                 |                                                                                                    |                                                                                                    |                                                                                                    |  |
| fes du tab                                                                                                    | feau ave                 | nt le Juhendaal a. Une fois fai | t vous devrez transmettre votre | candidature.                                                                                                    | le .                                                                                                    | Commerciaire                                                                                                    |  |
| *                                                                                                    | \$                       | PiDang                          | Validée                         |                                                                                                    |                                                                                                    |                                                                                                    |  |
|                                                                                                    | ٨                        | ev.tenes.jpg                    | Validate                        |                                                                                                    |                                                                                                    |                                                                                                    |  |
|                                                                                                    | 4                        | LDM_letines.png                 | Validée                         |                                                                                                    |                                                                                                    |                                                                                                    |  |
|                                                                                                    |                          |                                 | Non concerné                    | Nan concerné p                                                                                                    | ar cette pièce                                                                                                    |                                                                                                    |  |
| ٠                                                                                                    | 4                        | B4Cjpg                          | Validée                         |                                                                                                    |                                                                                                    |                                                                                                    |  |
|                                                                                                    |                          |                                 | 4                               |                                                                                                    |                                                                                                    |                                                                                                    |  |
|                                                                                                    | des du tat<br>ribbe<br>* | e internet. Noou ris            | e sered Russiansupp             | a carrent. Nue, riscon par<br>a carrent. Nue, riscon par<br>Ans da tableau auro de la antenda e Lore file fait este donz transverbre estre<br>Nue A POrse<br>Coloren pag<br>Coloren pag<br>Coloren pag<br>Coloren pag<br>Coloren pag<br>Nue Coloren pag<br>Nue Coloren | a seried Rubin Jonny pol  a seried Rubin Jonny pol  a seried Rubin Jonny pol  a seried Rubin Jonny pol  a seried Rubin Jonny pol  a seried Rubin Jonny pol  b seried Rubin Jonny pol  b seried Rubin Jo | 2 - or and a constraint of the second second |  |

# Comprendre l'interface

∠ L'interface de candidature (*voir capture d'écran ci-dessus*), affiche les informations essentielles de votre dossier :

| Récapitulatif de votre candidature - NOM PRÉNOM (n° de dossier )                                                                                                    |                                                                                |                                    |                                         |                                                         |                                                    |  |  |  |
|----------------------------------------------------------------------------------------------------|--------------------------------------------------------------------------------|------------------------------------|-----------------------------------------|---------------------------------------------------------|----------------------------------------------------|--|--|--|
| Informations détaillées                                                                                                    | Dates utiles                                                                   |                                    | Adresse de contact                      | Adresse de contact                                      |                                                    |  |  |  |
| Formation L2 Lettres Parcours Littérature : création littéraire e<br>du monde                                                                                                    | L2 Lettres Parcours Littérature : création littéraire et écritures<br>du monde |                                    |                                         | Université Paris 8 - UFRTS<br>2 rue de la Liberté       | Université Paris 8 - UFR TS<br>2 rue de la Liberté |  |  |  |
| Statut du dossier Complet                                                                                                    | Statut du dossier Complet                                                      |                                    |                                         | 93200 ST DENIS                                          | 93200 ST DENIS                                     |  |  |  |
| A Décision Défavorable - Motivation insuffisante                                                                                                    | Défavorable - Motivation insuffisante                                          |                                    |                                         | Tél. : 0149406811<br>Mail : licence litt@univ-paris8.fr |                                                    |  |  |  |
| Pièces justificatives                                                                                                    |                                                                                |                                    | 1                                       |                                                         |                                                    |  |  |  |
| Procédure dématérialisée, veuillez déposer vos pièces via les commande                                                                                                    | es du tableau av                                                               | ant le 21/02/2025. Une fois fait i | iou <mark>s</mark> devrez transmettre v | otre candidature.                                       |                                                    |  |  |  |
| Pièce justificative                                                                                                    | Fichier                                                                        |                                    | Statut                                  | Pièce conditionnelle                                    | Commentaire                                        |  |  |  |
| Recto-verso d'une pièce d'identité (carte d'identité nationale ou<br>passeport), joindre un extrait d'acte de naissance en français pour<br>les pièces d'identité en langue étrangère.                                      | - •                                                                            | ▲ PID.png                          | Transmise                               |                                                         |                                                    |  |  |  |
| Curriculum vitae dans lequel vous soulignerez vos expériences en<br>rapport avec le dipiôme choisi ainsi que vos éventuelles réalisations<br>ou productions.                                                                | - *                                                                            | Ł CV_lettres.jpg                   | Transmise                               |                                                         |                                                    |  |  |  |
| Lettre de motivation dactylographiée (lettre personnelle et<br>détaillée).                                                                                                    | ی ک                                                                            | LDM_lettres.png                    | Validée                                 |                                                         |                                                    |  |  |  |
| Pour les candidats originaires d'un pays non francophone ou qui<br>n'ont pas fait leurs études en langue française, l'attestation de test<br>de français (DELF C1, TCF 4 ou TEF 4 en cours de validité), le cas<br>échéant. |                                                                                |                                    | Non concerné                            | Non concerné par cette pièce                            |                                                    |  |  |  |
| Baccalauréat ou diplôme équivalent, avec traduction légalisée pour<br>les diplômes étrangers.                                                                                                    | ی ک                                                                            | BAC.jpg                            | Validée                                 |                                                         |                                                    |  |  |  |
|                                                                                                    |                                                                                |                                    |                                         |                                                         |                                                    |  |  |  |
| 🕱 Fermer 🔤 Télécharger lettre de refus                                                                                                    |                                                                                |                                    |                                         |                                                         |                                                    |  |  |  |

#### A. Informations détaillées sur la candidature

**Formation**: Le type de formation pour laquelle le candidat postule est clairement mentionné.

Statut du dossier : Indique l'état du dossier.

- En attente : Vous n'avez pas encore commencé ou vous êtes en cours de téléversement des PJ.
- Réceptionné : Vous avez téléversé l'ensemble des PJ et cliqué sur le bouton « Transmettre ma candidature ». Votre dossier a été transmis automatiquement au secrétariat de la formation.
- **Complet** : Votre dossier a été vérifié et validé par la formation.
- Incomplet : Une ou plusieurs pièces justificatives ont été refusées par la formation. Vous devez consulter les commentaires liés au rejet dans votre espace de candidatures.

Décision : Indique si vous êtes admis ou non par la formation.

- Favorable : Votre candidature a reçu un avis favorable définitif.
- Favorable sous réserve : Votre admission est conditionnée sous réserve de fournir un document complémentaire.
- **Défavorable liste d'attente** : Votre candidature n'a pas été retenue, en cas d'un désistement, la formation peut prendre contact avec vous.
- Défavorable : Votre candidature n'a pas été retenue.

Commentaire de la décision : Apparaît si la commission en a saisi un.

#### B. Dates utiles et importantes

Date limite de retour : La date butoir pour transmettre le dossier complété.

Date de réception : La date à laquelle la candidature a été transmise à la formation.

Date de confirmation : Apparaît si la formation en a indiqué une.

#### C. Contact(s) de la formation

Les coordonnées de la formation sont fournies pour toute information complémentaire relative au dossier. Des informations complémentaires peuvent être indiquées sous le contact de la formation.

#### D. Onglet « Pièces justificatives »

Une liste détaillée des documents à téléverser pour compléter votre candidature.

- <u>Supprimer</u>: Cliquer sur « —— » pour retirer une PJ.
- <u>Visualiser</u>: Cliquez sur « » pour voir la PJ ajoutée.
- <u>Télécharger</u> : Cliquez sur « » pour télécharger la PJ déposée.

#### E. Onglet « Statut » pour le suivi des PJ :

Cet onglet permet de suivre l'état de chaque pièce justificative demandée.

- En attente : Aucune pièce déposée.
- Transmise : La pièce a bien été téléversée.
- Non concerné.e : Vous avez indiqué ne pas être concerné.e par ce document.
- Validée : Le document a été vérifié et accepté par la formation.
- **Refusée** : Le document ne correspond pas aux attentes de la formation et doit être remplacé.
- F. Bouton « Télécharger mon dossier » : Permet de télécharger l'intégralité du dossier avec les PJ.